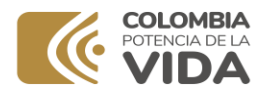

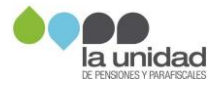

# La Unidad de Gestión Pensional y Parafiscales -UGPP

# GUÍA PARA EL PAGO DE LAS OBLIGACIONES PENSIONALES

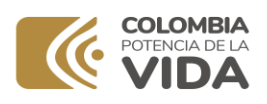

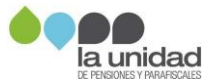

# Contenido

| 1 | PA  | GO EN LINEA - PSE                                                  | 3  |
|---|-----|--------------------------------------------------------------------|----|
| 2 | PA  |                                                                    | 8  |
| 3 | PA  |                                                                    | 11 |
| 4 | EN  | ITREGA DE SOPORTES                                                 | 13 |
|   | 4.1 | Cuando este en proceso de determinación de la obligación pensional | 13 |
|   | 4.2 | Cuando haya iniciado el proceso de cobro administrativo            | 15 |

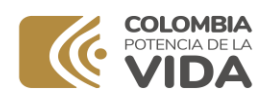

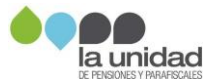

# GUÍA PARA EL PAGO DE LAS OBLIGACIONES PENSIONALES

## IMPORTANTE

Recuerde que **antes de efectuar el pago** su obligación debe estar **ACTUALIZADA** con la tasa de interés indicada en el acto administrativo y/o en los oficios de gestión persuasiva.

Si se encuentra en un proceso de determinación de obligación pensional o de cobro administrativo y debe reintegrar algún valor por concepto de **cuotas partes pensionales**, **mayores valores (pensión gracia y/o compartibilidad),** podrá efectuar el pago por algunos de los siguientes medios:

# 1 PAGO EN LINEA - PSE

Si va a efectuar el pago en línea mediante el botón de pagos PSE, siga los siguientes pasos:

1. Ingrese a <u>https://www.bancoagrario.gov.co</u>, en la página de inicio ubique el Acceso a "PSE" y de clic, o ingrese directamente a la dirección <u>https://portal.psepagos.com.co/web/banco-agrario</u>:

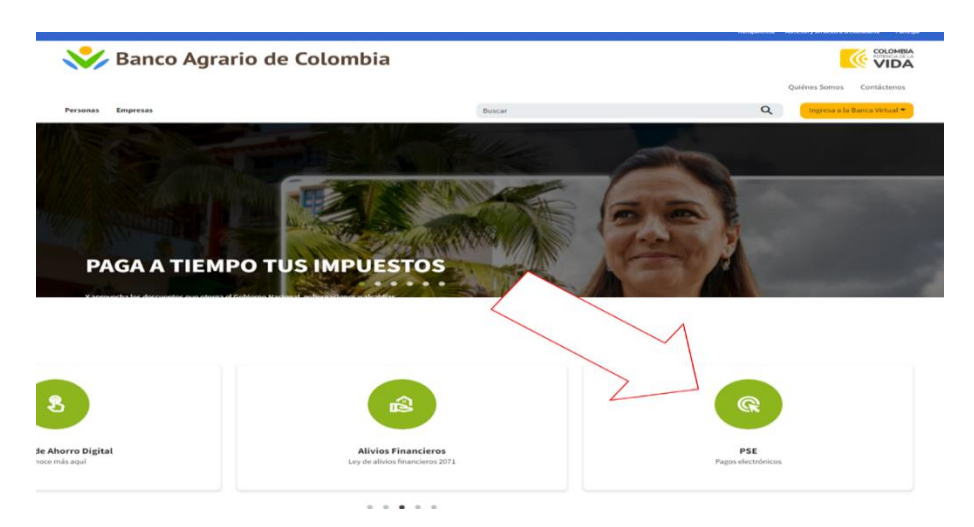

2. Una vez ingrese al punto Virtual ubique el botón de Pagos DTN:

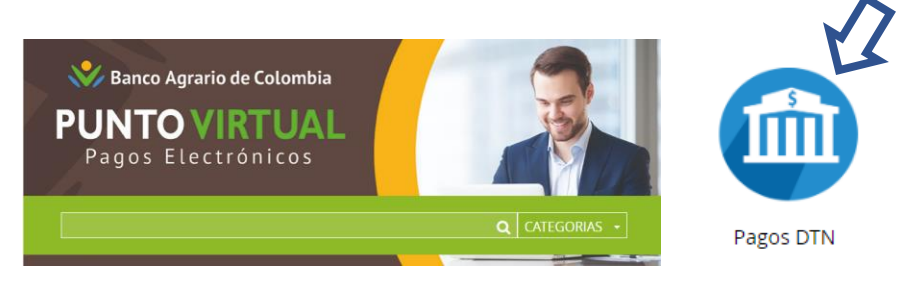

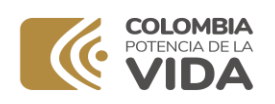

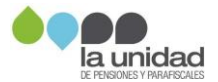

3. Se desplegarán opciones del nombre de las cuentas, seleccione: "DTN – OTRAS TASAS MULTAS Y CONTRIBUCIONES NO ESPECIFICADAS ENTIDADES" y de clic en "Pagar":

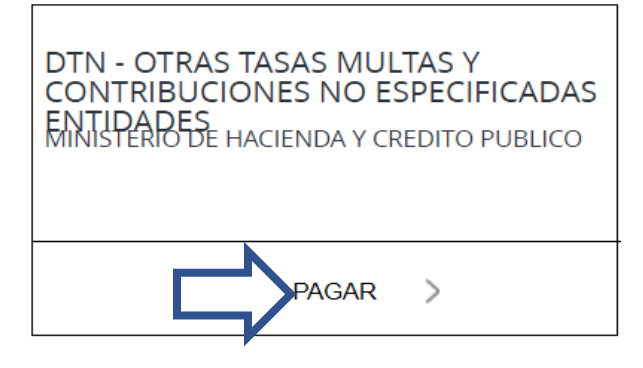

4. Se mostrará el siguiente formulario, diligencie **TODOS** los campos:

| Hacienda                         | DTN - OTRAS TASAS<br>NO ESPECIF                                | MULTAS Y CONTRIBUCIONES<br>ICADAS ENTIDADES                                                     |                                                                                                    |
|----------------------------------|----------------------------------------------------------------|-------------------------------------------------------------------------------------------------|----------------------------------------------------------------------------------------------------|
| inicio > formulario              |                                                                |                                                                                                 | 4.1 Registre el código de<br>verificación que se mostrará<br>en el cuadro de la izquierda                   |
| menu                             | 🔒 INF                                                          | FORMACIÓN DE PAGO                                                                               |                                                                                                    |
| n punto virtual banco<br>Agrario | -Validación :                                                  | Código de                                                                                       | <b>4.2</b> De la lista desplegable seleccione:                                                              |
| RECOMENDACIONES DE USO           | -Código de Portafolio :                                        | Selectore *                                                                                     | 374 UGPPP - GESTION GENERAL                                                                                 |
|                                  | •Valor de la<br>Contribución :                                 | •                                                                                               | 1                                                                                                    |
| Scotlabank.<br>@-coursema        | •Descripción del<br>Pago :                                     |                                                                                                 | <b>4.3</b> Registre el valor a pagar                                                                        |
| Securita                         | •Identificación del<br>Obligado :                              | 0                                                                                               |                                                                                                    |
| a lance                          | •Nombre del<br>Obligado :                                      | 0                                                                                               | <b>4.4</b> Registre <b>uno</b> de los siguiente datos, según corresponda:                                   |
| Al Villar                        | •Teléfono de<br>Contacto :                                     | 0                                                                                               | ✓ Número de radicado por concept                                                                            |
| SITE OF S                        | •Correo Electrónico<br>del Pagador :                           | 0                                                                                               | de compartibilidad<br>✓ Número del acto administrativo                                                      |
| Itari                            |                                                                | Pagar                                                                                           | <ul> <li>✓ Número de la cuenta de cobro</li> <li>✓ Número del proces<br/>administrativo de cobro</li> </ul> |
| BBVA                             |                                                                |                                                                                                 | Para el registro                                                                                            |
|                                  | El pago se efectuará utilizan                                  | do los servicios de ACH Colombia, ya sea                                                        | de esta                                                                                                    |
| O Tipher E                       | realizando el débito desde si<br>electrónicos a través del bot | u cuenta corriente, ahorros o de depósitos<br>on de PSE o tarjeta crédito si tiene el convenio. | información<br>Tenga en cuenta                                                                              |
|                                  |                                                                |                                                                                                 |                                                                                                    |

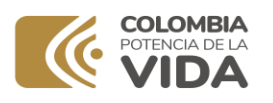

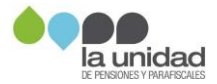

✓ Si su caso es de COMPARTIBILIDAD, registre los últimos 12 dígitos del radicado que se encuentran en la parte superior derecha de la comunicación que recibió, como se muestra a continuación:

|                       | ad                             |                                                  |                                         |                                                                                |                     |
|-----------------------|--------------------------------|--------------------------------------------------|-----------------------------------------|--------------------------------------------------------------------------------|---------------------|
| 1420                  |                                |                                                  |                                         |                                                                                |                     |
| Bogotá D.C., CORR_    | FECHA_RAD                      |                                                  |                                         |                                                                                |                     |
| Señor(a):<br>«Nombre» | Identificado con:<br>C.C. «CC» | <b>Ciudad:</b><br>«MUNICIPIO»;<br>«DEPARTAMENTO» | Dirección:<br>«DIRECCION»               | Tenga en cuenta<br>los 12 dígitos inid<br>desde el cuarto núm<br>del radicado. | que<br>cian<br>iero |
|                       |                                | Radicad                                          | 0: 200000000000000000000000000000000000 |                                                                                |                     |

 Si su caso es de Pensión Gracia y/o Mayores valores, registre el número del acto administrativo, el cual contiene en su estructura un PREFIJO (alfabético de 3 letras) y un CONSECUTIVO (numérico de hasta 6 dígitos) seguido de la fecha de expedición, como se muestra en el siguiente cuadro:

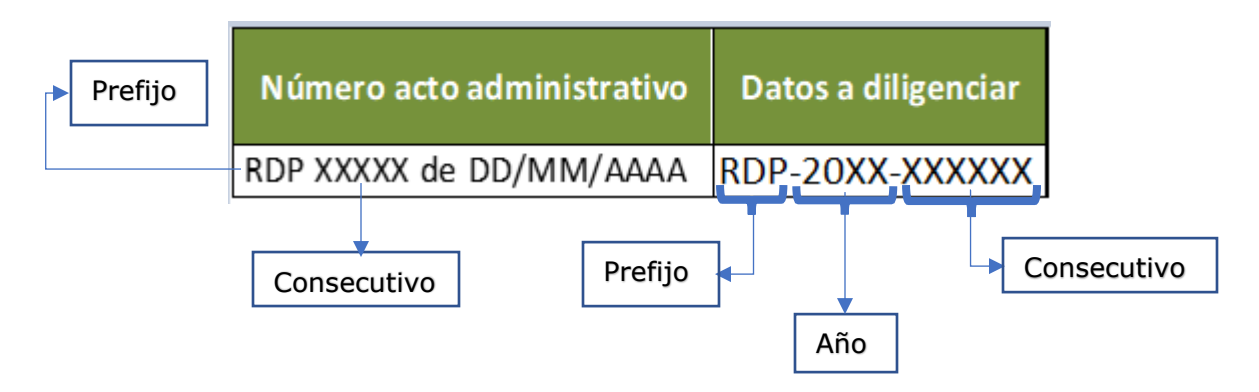

Si le ha sido notificado más de un acto administrativo, tenga en cuenta que deberá realizar el pago indicado en cada uno de forma independiente.

 Si se trata del pago de cuotas partes pensionales a cargo de las Entidades Territoriales, deberá indicar los 11 o 12 dígitos de la cuenta de cobro, que se encuentran en el asunto del oficio, como se muestra a continuación:

| Doctor                                |                           |
|---------------------------------------|---------------------------|
| Alcalde                               |                           |
|                                       |                           |
|                                       |                           |
| COLOMBIA                              |                           |
|                                       | Radicado: 201616300394771 |
|                                       |                           |
| Asunto: Cuenta de Cobre CCOP 2016-076 |                           |

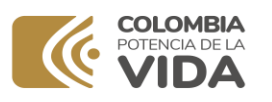

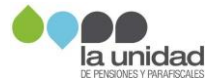

✓ Si ya recibió un oficio de cobro persuasivo, indique el número del proceso administrativo de cobro que se encuentra en la parte superior del oficio, como se muestra a continuación:

1530 Bogotá D.C., CORR\_FECHA\_RAD

Señor(a) **«Nombre\_1\_de\_destinatario»** «Tipo\_de\_identificación\_destinatario» «Número\_de\_identificación\_destinatario» «Email\_de\_destinatario»

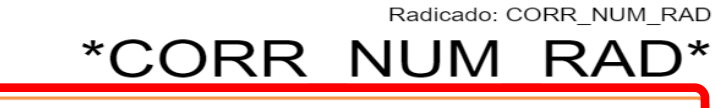

PROCESO ADMINISTRATIVO DE COBRO No. <<NÚMERO\_PROCESO>>

Asunto: INICIO DE GESTIÓN DE COBRO PERSUASIVO

Continue diligenciando los siguientes campos:

| Hacienda                                 | DTN - OTRAS TASAS MULTAS Y COI<br>NO ESPECIFICADAS ENTIL                                                      | NTRIBUCIONES<br>DADES                            |                                                                                             |
|------------------------------------------|----------------------------------------------------------------------------------------------------|--------------------------------------------------|---------------------------------------------------------------------------------------------|
| inicio > formulario                      |                                                                                                    |                                                  |                                                                                             |
| menu<br>M punto virtual banco<br>Agrario | INFORMACIÓN DE PA                                                                                             | GO                                               |                                                                                             |
| RECOMENDACIONES DE USO                   | Validación : Q7FGJR                                                                                           | 0                                                |                                                                                             |
| Stortsbank.                              | Código de Portafolio : Seleccione  Valor de la Contribución :  Descripción del Pago :                         | - 0                                              | 4.5 Registre los datos<br>del deudor                                                        |
| -                                        | •Identificación del<br>Obligado :                                                                             | 0                                                |                                                                                             |
|                                          | Nombre del Obligado :  Teléfono de Contacto :  Correo Electrónico                                             |                                                  | <b>4.6</b> Una vez diligenciada<br>toda la información, clic<br>en el botón " <b>Pagar"</b> |
| Itau                                     | del Pagador :                                                                                                 | Pagar                                            |                                                                                             |
| BBVA                                     | El pago se efectuará utilizando los servicios de ACH                                                          | Colombia, ya sea                                 |                                                                                             |
| O totas B                                | realizando el débito desde su cuenta corriente, ahon<br>electrónicos a través del boton de PSE o tarjeta créd | ros o de depósitos<br>lito si tiene el convenio. |                                                                                             |
|                                          |                                                                                                    |                                                  |                                                                                             |

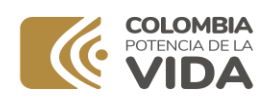

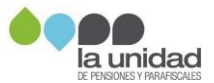

5. Después de dar clic en el botón pagar se mostrará un resumen de los datos registrados para su **verificación,** como en el siguiente **ejemplo:** 

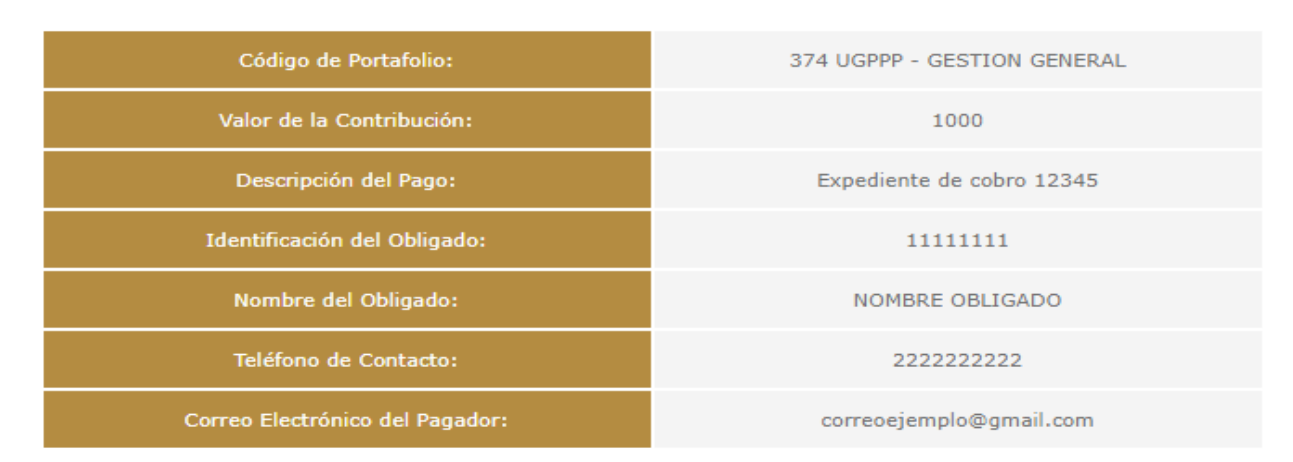

# Favor verifique la información:

Verificada la información, en la parte inferior deberá seleccionar el tipo de cliente y el banco a través del cual va a realizar el pago, así:

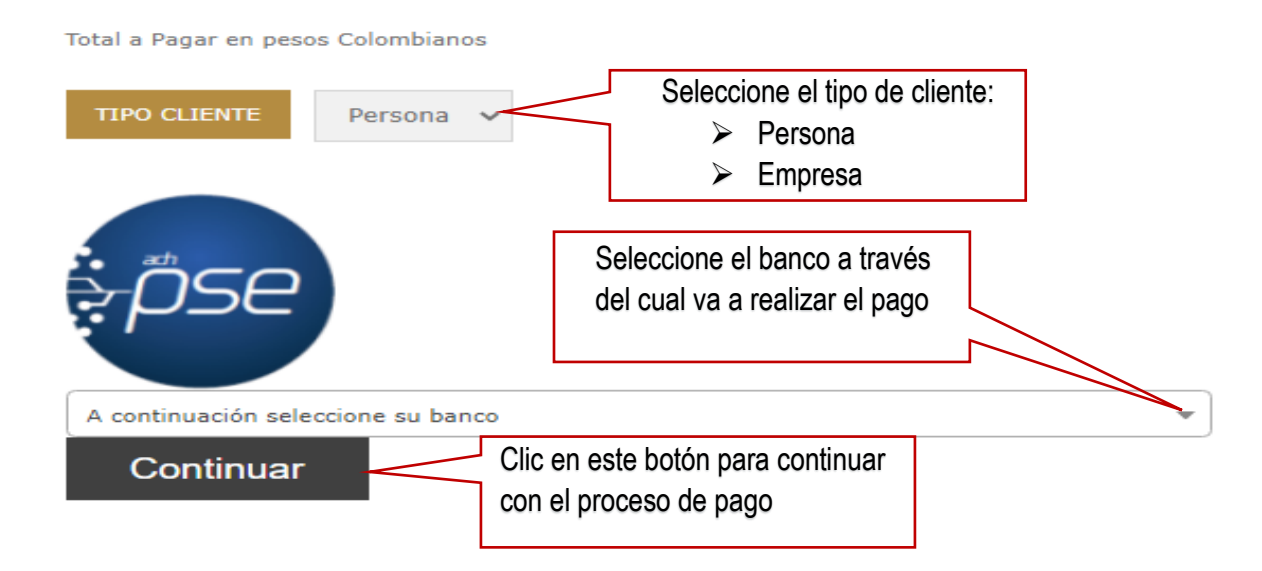

Al dar clic en el botón continuar se desplegará una pantalla en la que debe registrar la información del titular de la cuenta para que pueda realizar el pago.

Recuerde que **antes de efectuar el pago** su obligación debe estar **ACTUALIZADA** con la tasa de interés indicada en el acto administrativo y/o en los oficios de gestión persuasiva.

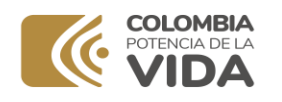

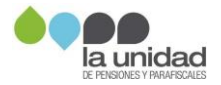

# 2 PAGO EN EFECTIVO

Si va a pagar en efectivo, debe dirigirse a las oficinas del Banco Popular, informar al cajero del banco el número del convenio **"6086"** y entregar el formato de consignación completamente diligenciado, teniendo en cuenta que los datos a registrar en el mismo son:

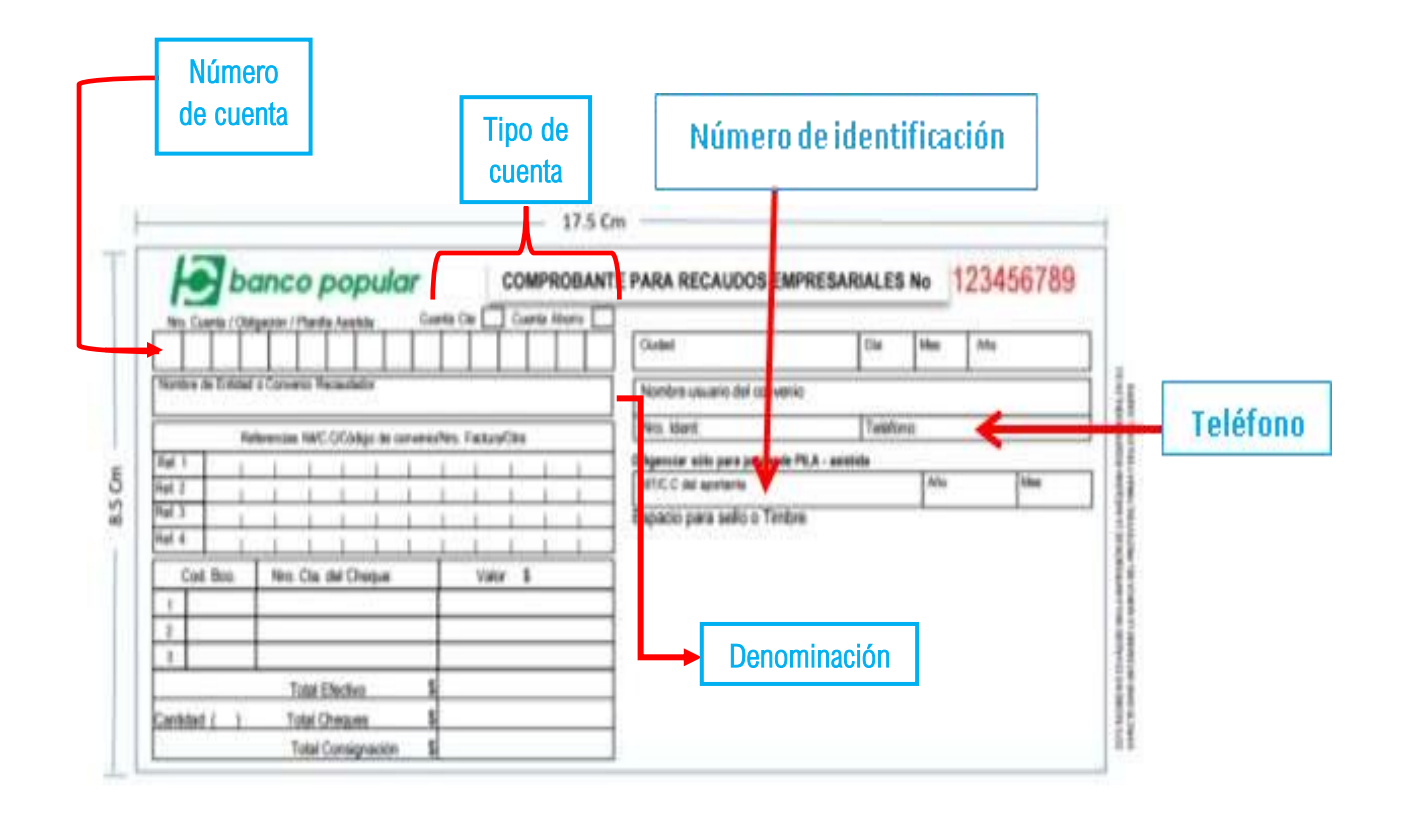

- a) **Número de cuenta, tipo de cuenta y denominación:** identifique estos datos en el oficio de compartibilidad, acto administrativo, cuenta de cobro u oficio de cobro persuasivo y regístrelos según corresponda.
- b) **Número de identificación:** número de documento de identificación de la persona natural o jurídica que debe realizar el reintegro.
- c) **Teléfono:** número telefónico de la persona natural o jurídica que debe realizar el reintegro.

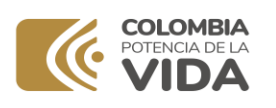

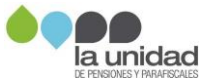

|           | E                       | banco popular |                 |                       |                   |          |                      | COMPR                                | OBANT      | E PARA RECAUDOS EMPRESARIALES No |                                                      |         |       | 123456789 |  |
|-----------|-------------------------|---------------|-----------------|-----------------------|-------------------|----------|----------------------|--------------------------------------|------------|----------------------------------|------------------------------------------------------|---------|-------|-----------|--|
|           | TT.                     | T             |                 | TT                    | T                 | T        | ΤT                   |                                      | The second | Outer                            |                                                      | De      | 16m   | Ahr       |  |
|           | Norths &                | Tricial       | n Coreira       | Recailed              | ler .             | -        |                      |                                      |            | Nontre                           | muario del conver                                    | 10      | -     |           |  |
| eferencia | 2                       | Per l         | ferrition N     | NC OCM                | iga die canis     | en de la | Fatio                | On .                                 |            | Nrs Khir                         | Ł                                                    | Te      | elons |           |  |
| as on     | Ref 2<br>Ref 3<br>Ref 4 | 1<br>1<br>800 | 1<br>1<br>196.C | a del Ch              | 1 1<br>1 1<br>1 1 |          | I<br>I<br>I<br>Vielo | 1  <br>1  <br>1  <br>1  <br>1  <br>1 |            | Interior of                      | etes pera pegne de<br>e apotante<br>uara seño o Timb | 20      | Afte  | lite      |  |
|           | 2<br>5<br>Geolidad      | 1             | Tyle<br>Tyle    | (Elictri<br>L'Elictri | i<br>1            | 5        |                      |                                      | _          |                                  | Refe                                                 | erencia | 1     |           |  |

- d) **Referencia 1:** código rentístico<sup>1</sup> de La Unidad diligencie el No. **13-14-01**.
- e) Referencia 2: número del acto administrativo por el cual le fue informado al pensionado o Entidad Territorial, el valor a reintegrar por mayor valor pagado (por compartibilidad, pensión gracia u otro concepto) o pago de cuotas partes pensionales. Para el registro de esta información tenga en cuenta lo indicado en la sección 1. PAGO EN LINEA PSE, numeral 4.4

**Recuerde** escribir en el formato de consignación las letras y/o números en cada una de las casillas habilitadas para tal fin.

<sup>&</sup>lt;sup>1</sup>Código asignado por la Dirección Nacional de Tesoro Nacional a las entidades recaudadoras.

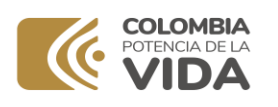

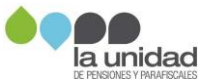

|          | E         | Danco popular<br>Cuerta / Obligance / Parella Asusta Cuerta |            |            | 100      | CON    | APRO      | BANT | E PARA RECAUDOS EN | MPRESARIA | RIALES No 1234567                             |                      |         |    |             |
|----------|-----------|-------------------------------------------------------------|------------|------------|----------|--------|-----------|------|--------------------|-----------|-----------------------------------------------|----------------------|---------|----|-------------|
|          | T         | TT                                                          | TT         | TT         |          | TT     | T         | ГT   | Τ                  | T         | Cudad                                         | 0                    | a Mes   | Mo | 2           |
|          | Nordro    | as Cristad                                                  | Сотмена    | Receveda   | âr       |        | _         |      |                    |           | Nombre usuario del conve                      | nio                  | _       | -  |             |
|          |           | fiel.                                                       | energian N | ac cond    | ico de o | nimist | to Factor |      |                    | -         | Nro ident:                                    | 1                    | lefono: |    |             |
| oforonci | scia 3    |                                                             |            |            |          |        | the rates |      |                    | 1         | Dilgenciar solio para pagos de PEA - asistida |                      |         |    | d they have |
| ererenta | a.)       |                                                             | 1          |            | -        |        | 1         | 1    | -                  | 1         | NECC del aportante                            | 040.4140440040101040 | An      |    | Mee         |
| - 10     | Plof. 3   | 1                                                           | 1          |            | 1        | 1      | 1         | 1    | 1                  | 1         | Espacio para sello o Tirre                    | bre                  | _       |    | -           |
|          | Ref. A    | 1                                                           | 1          | 1          | 1        | 1 1    | 1         | 1    | 1                  | 1         |                                               |                      |         |    |             |
|          | Cod       | i Bon                                                       | Nro. C     | ta dei Ch  | naçue    |        | Valor \$  |      |                    |           |                                               |                      |         |    |             |
|          | 1         |                                                             |            |            |          |        |           |      |                    |           |                                               |                      |         |    |             |
|          | 7         |                                                             | _          |            |          | _      |           |      |                    |           |                                               |                      |         |    |             |
|          | 3         |                                                             |            |            |          |        |           | _    | _                  | _         |                                               |                      |         |    |             |
|          | -         |                                                             | Tot        | al Electiv | 9        | - 5    |           |      |                    |           |                                               |                      |         |    |             |
|          | Calificat | 11)                                                         | Tote       | d Chegue   | 16.      | \$     |           |      |                    |           |                                               |                      |         |    |             |
|          |           |                                                             | Tot        | al Consig  | nación   | - \$   |           |      |                    |           | · · · · · · · · · · · · · · · · · · ·         |                      |         |    |             |

#### f) Referencia 3:

i. Si ya recibió un **oficio de cobro persuasivo**, registre el **número del proceso administrativo de cobro** que se encuentra en la parte superior del oficio, como se muestra a continuación:

```
1530
Bogotá D.C., CORR_FECHA_RAD
```

Señor(a) **«Nombre\_1\_de\_destinatario»** «Tipo\_de\_identificación\_destinatario» «Número\_de\_identificación\_destinatario» «Email\_de\_destinatario»

Radicado: CORR\_NUM\_RAD

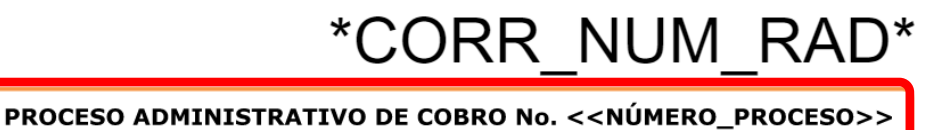

Asunto: INICIO DE GESTIÓN DE COBRO PERSUASIVO

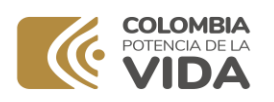

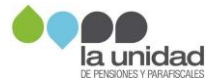

Para conocer el número del proceso de cobro administrativo ingrese a nuestra página web: <u>www.ugpp.gov.co</u>, **oficina virtual, servicios, "Consulta procesos de cobro",** así:

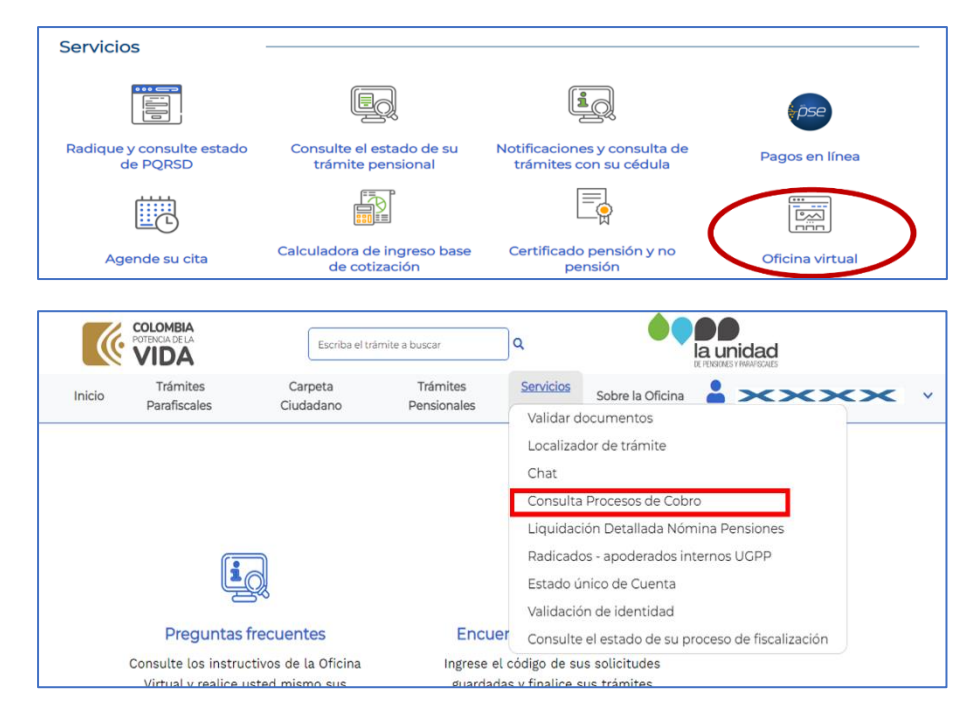

ii. Si se trata del pago de **cuotas partes pensionales** a cargo de las **Entidades Territoriales,** registre el número del radicado del oficio (sin incluir los primeros 4 dígitos), como se muestra a continuación:

1630

Bogotá D.C., 07/10/2022

Doctor GOBERNADOR DEPARTAMENTO XXXXXXXXXX

COLOMBIA

Asunto: Cuenta de Cobro CCOP 2022-01500

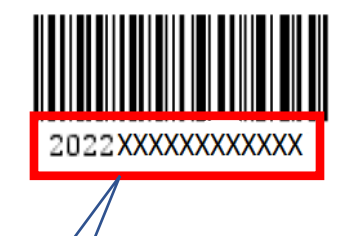

Número de radicado

Tenga en cuenta que NO DEBE registrar los primeros 4 dígitos

**IMPORTANTE:** Si no ha recibido oficios de cobro persuasivo y el pago no corresponde a cuotas partes pensionales, dejé las casillas de la referencia 3 en blanco.

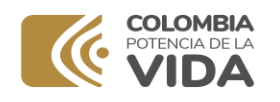

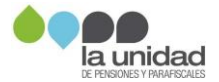

## **3 PAGO EN CHEQUE**

Si va a realizar el pago con cheque, tenga en cuenta que este debe ser girado a favor del "MINISTERIO DE HACIENDA Y CRÉDITO PÚBLICO - DTN" identificado con NIT. 899.999.090-2

Solo se recibe cheque de gerencia que debe ser consignado en la misma ciudad y/o municipio de donde fue expedido, deberá seleccionar esta opción en el formato y diligenciar los siguientes campos:

- a. Nombre del banco que gira el cheque
- b. Número de la cuenta del cheque
- c. Valor a pagar
- d. Número total de cheques consignados

| No. Cuerta / O                                  | tilgación / Planilla Asiedda Cular     | ta Cis 🗌 Cuerta Atorio [ |                                               | in neerinineer |      | 12040010 |  |  |
|-------------------------------------------------|----------------------------------------|--------------------------|-----------------------------------------------|----------------|------|----------|--|--|
|                                                 |                                        |                          | Outlat                                        | Da             | Mes  | Aha      |  |  |
| Nombre de Entide                                | ed a Conversa Recaudadar               |                          | Nonibre usuario dei conve                     | nio            |      |          |  |  |
|                                                 | béneroise 1947 / Cristine de conversió | to FaderaCity            | Nro. Ident                                    | Telélo         | na.  |          |  |  |
| Ref 1                                           | and the second is conserved.           |                          | Diligenciar solo para pagos de PEA - asiatida |                |      |          |  |  |
|                                                 |                                        |                          | NET C del secolarita                          | Altg           |      | Men      |  |  |
| (But 2 )                                        |                                        |                          | Janes on docard                               |                | 2.27 |          |  |  |
| ión del ch                                      | eque                                   |                          | Espacio para seto o Tim                       | bre            |      | 120      |  |  |
| ón del ch<br>Cod. Bco                           | eque                                   | Valor 1                  | Espacio para sello o Tim                      | tre            |      |          |  |  |
| ón del ch                                       | No. Cla. del Cheque                    | Valor 1                  | Espacio para sello o Tim                      | bre            |      |          |  |  |
| in del ch                                       | eque                                   | Valor S                  | Espacio para seto o Tim                       | bre            |      |          |  |  |
| God. Boo<br>Cod. Boo<br>1 →<br>2<br>3           | eque                                   | Valor S                  | Espacio para seto o Tim                       | tre            |      |          |  |  |
| ón del ch<br>Cod. Box<br>2<br>3<br>Centidad ( ) | eque                                   | Valor \$                 | Espacio para sello o Tim                      | tre            |      |          |  |  |

Los datos de la persona natural o jurídica que debe realizar el reintegro, el número, tipo y denominación de la cuenta y la información de las referencias deben ser diligenciadas de acuerdo con lo explicado en el numeral **2. PAGO EN EFECTIVO.** 

Antes de efectuar el pago en la ventanilla del banco, verifique que la información diligenciada en el formato de consignación esté correcta: fecha, valor a pagar, medio de pago, datos del cheque y referencias.

**IMPORTANTE:** Esta cuenta **no recibe pago por medio de transferencia (pago ACH)**. El único medio por el cual usted podrá realizar el pago de la obligación es por los canales relacionados anteriormente.

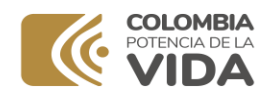

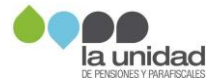

# **4 ENTREGA DE SOPORTES**

Una vez efectuado el pago de la obligación por medio de PSE o efectivo y/o cheque, deberá enviar el soporte respectivo mediante alguna de las siguientes opciones:

#### 4.1 Cuando esté en proceso de determinación de la obligación pensional

Ingrese a la página web <u>www.ugpp.gov.co</u> y en la pestaña Atención y servicios a la ciudadanía, seleccione el canal virtual de atención "Escríbanos", así:

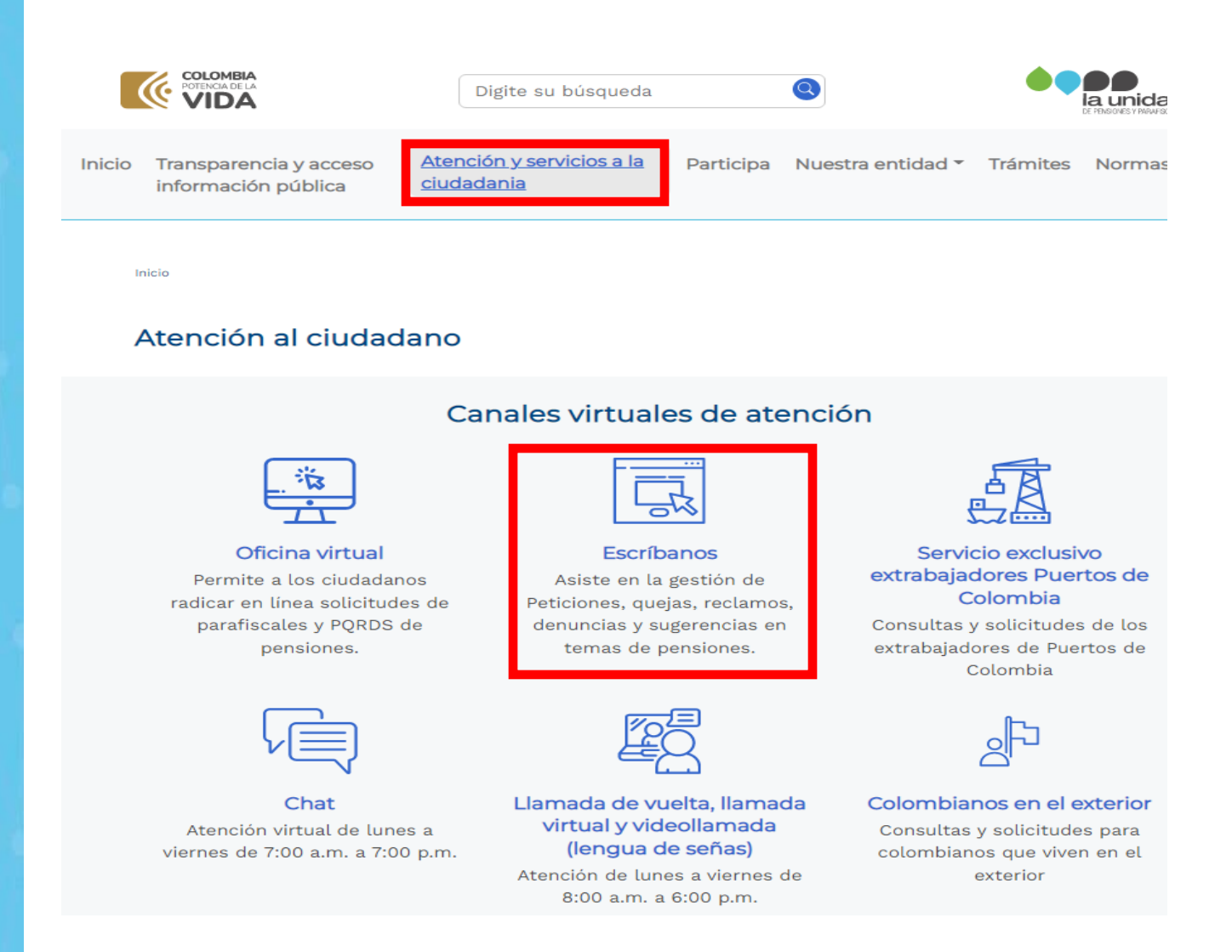

Una vez de clic en el ícono "**Escríbanos**" se mostrará el siguiente formulario, diligencie la información teniendo en cuenta:

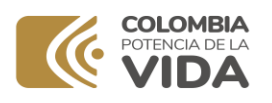

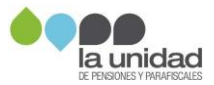

#### Escríbanos

Para dar inicio a un procedimiento formal de recepción de sus solicitudes y recepción de documentos, lo invitamos a diligenciar con datos válidos.

Los campos marcados con asterisco (\*) son obligatorios.

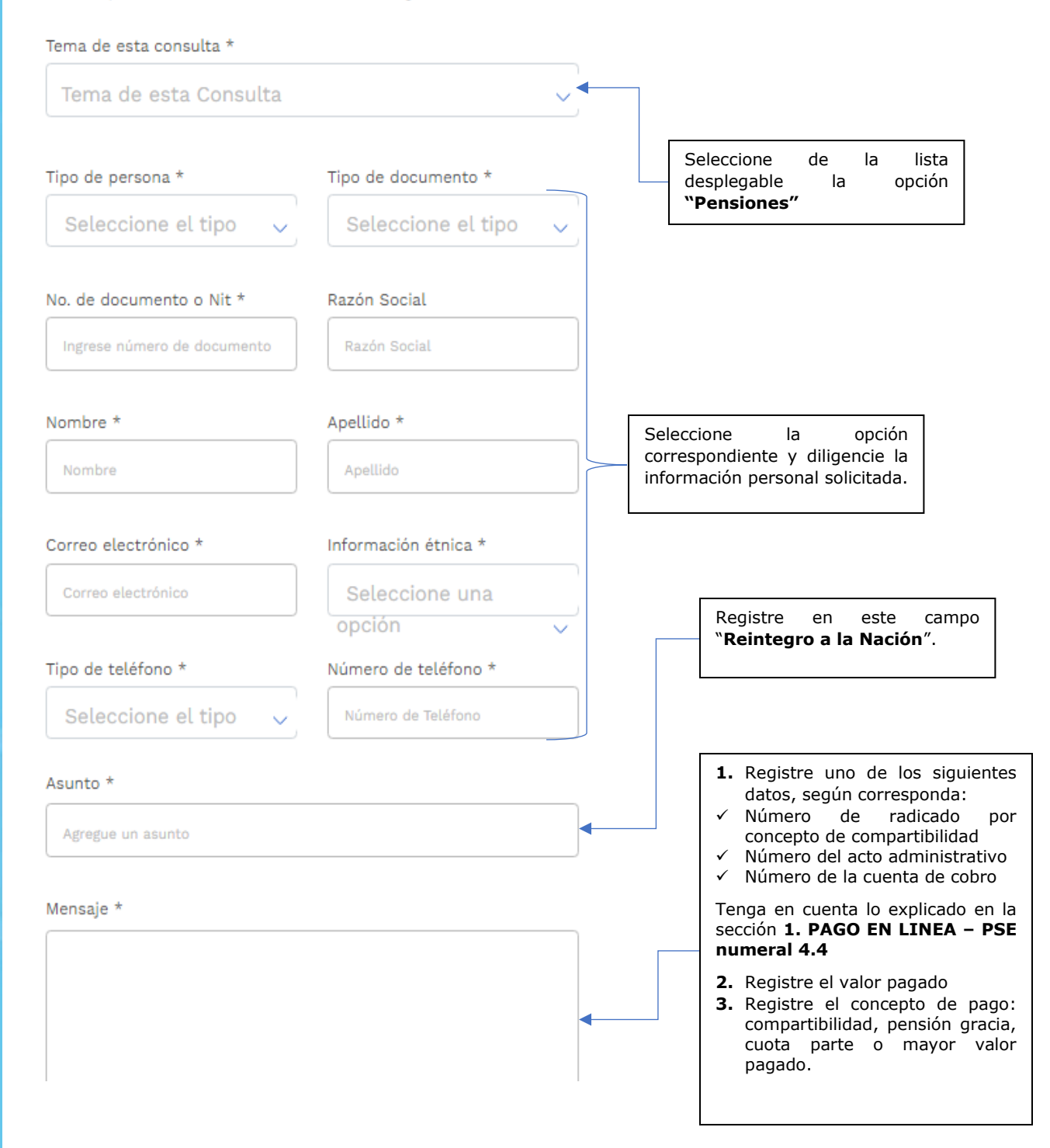

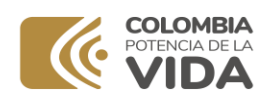

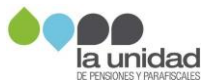

#### A continuación, adjunte el soporte

#### Archivo(s) soporte de vinculación:

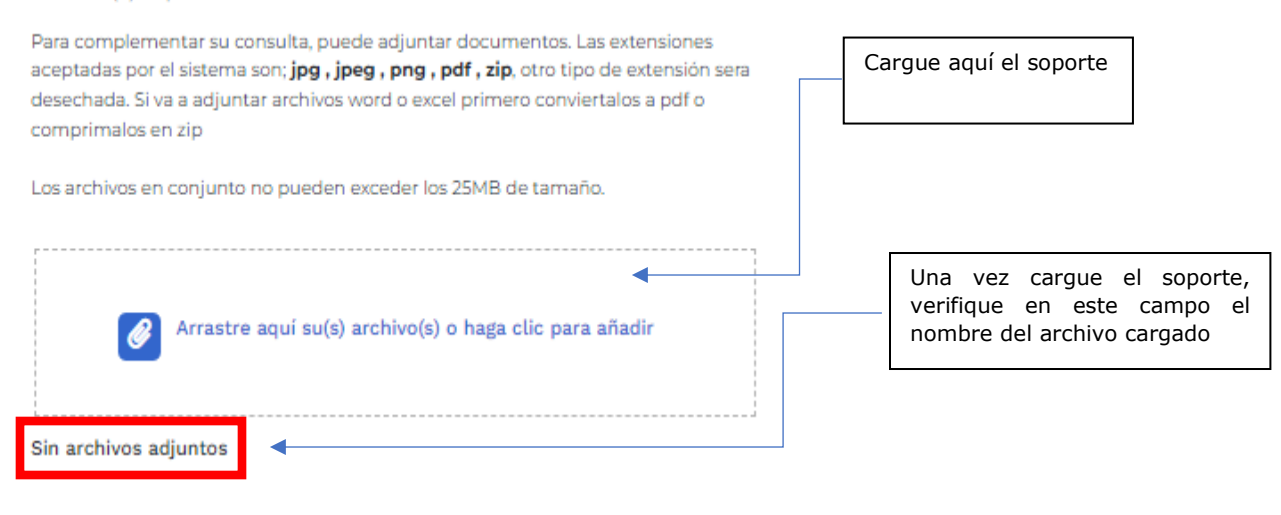

Por último, acepte términos y condiciones, acepte las políticas de privacidad, marque la casilla de verificación y de clic en el botón **enviar**.

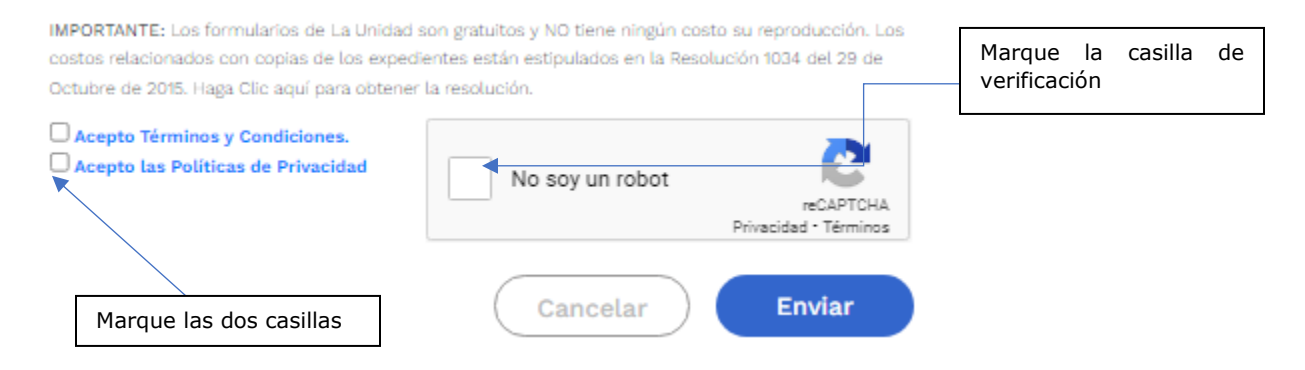

#### 4.2 Si ya inicio el proceso de cobro administrativo

La remisión del comprobante de pago podrá radicarlo, así:

1. Ingrese a <u>www.ugpp.gov.co</u> sección Servicios, opción Oficina Virtual.

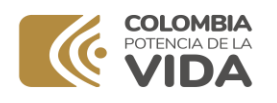

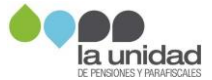

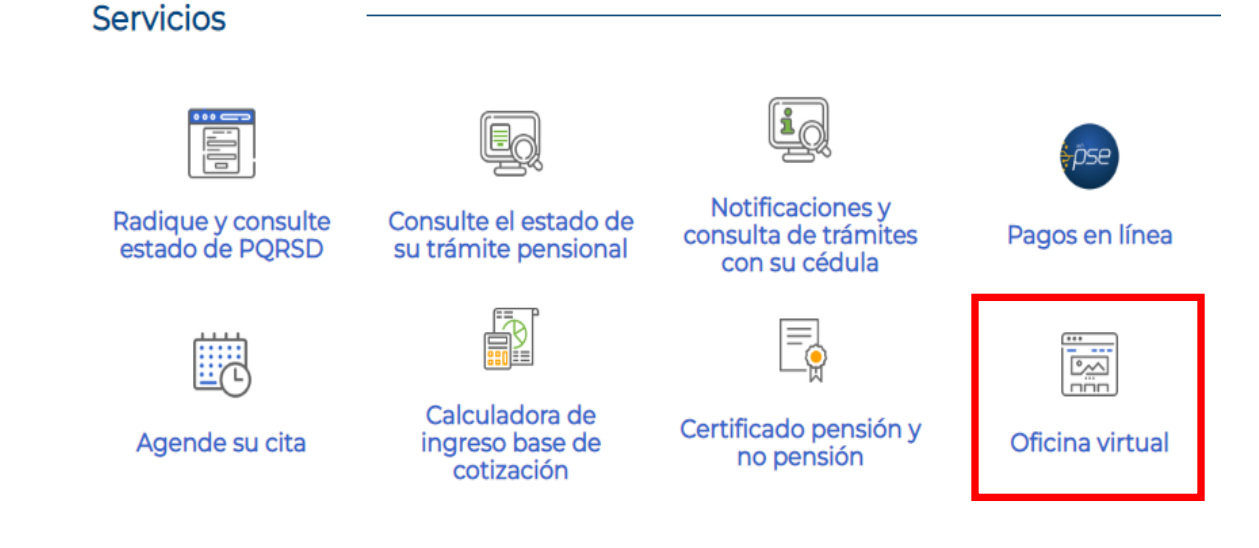

2. Ingrese a Tramites parafiscales, opción 08 Cobros, seleccione 01. Envío de Comprobantes de Pago de Obligaciones.

| ( VI   | DA                                   | Eachta-el tatrile a taater                                 | ٩             |
|--------|--------------------------------------|------------------------------------------------------------|---------------|
| Inicio | Trámites Parafiscales                | Carpeta Ciudadano Trámite                                  | s Pensionales |
| -      | 01 Radicar una PQRSFD Parafiscal     |                                                            |               |
|        | 02 Beneficios Tributarios            |                                                            |               |
|        | 03 Recursos                          |                                                            |               |
|        | 04 Denuncie la Evasión / Respues     | ta a Denuncias                                             |               |
|        | 05 Respuesta Acciones Persuasiva     | 15                                                         |               |
|        | 06 Respuesta a oficios y actos adr   | ninistrativos del proceso de determinación (fiscalización) |               |
| - H    | 07 Bauncatoria Directa               | •                                                          |               |
|        | 08 Cobros                            |                                                            | F             |
|        | US Reporte de Sucesiones             | 4                                                          | ie el códia   |
|        | 10 Solicitud Notificación Electrónia | ca                                                         | in crowd      |
|        | 11 Reporte de Fallas PSE             |                                                            |               |
|        | 12 PQRSFD - Denuncias Programa       | as de Apoyo del Cobierno Nacional                          |               |
|        | 13. Devolución de recursos Progra    | mas de Apoyo del Gobierno Nacional.                        |               |
|        | 14. Radicación de postura para sul   | basta -Remates UCPP                                        |               |

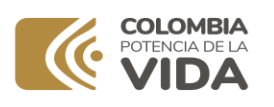

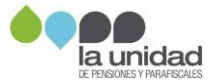

### 08 Cobros

| Mostrar 10 🗸 registros                                | Bús                        | queda:        |
|-------------------------------------------------------|----------------------------|---------------|
| 🛓 Nombre Trámite                                      | 🕼 Formas de presentación   | ≅ Información |
| 1 Envío de Comprobantes de Pago de Obligaciones       | 10 J 🖻 1 🖵                 | Ê             |
| 2 Solicitud de Facilidad de Pago                      | 10 J 🖻 1 🖵                 | Ê             |
| 3 Escrito de Excepciones al Mandamiento de Pago       | <b>2.</b> J 🖻 2. 🖵         | Ê             |
| 4 Informe de inicio Proceso Concursal o Liquidatorio  | <b>2</b> , <i>j</i> 🖻 2, 🖵 | Ê             |
| 5 Autorización Aplicación Título de Depósito Judicial | 1. J 🖲 1. 🖵                | Ê             |
|                                                       |                            |               |

Al dar clic en la opción 1. Envío de comprobantes de pago de obligaciones se mostrará una ventana en la que debe iniciar sesión con su usuario.

| Autenticación<br>Digite a continuación el usuario y la contraseña d<br>su registro: | e                                                      |
|-------------------------------------------------------------------------------------|--------------------------------------------------------|
| Usuario<br>Contraseña                                                               | Si no tiene usuario,<br>debe realizar el<br>proceso de |
| No soy un robot                                                                     | registro                                               |
| He olvidado mi contraseña                                                           |                                                        |
| Volver Ingresar                                                                     |                                                        |
| Si usted no dispone de un usuario para acceder, puede registrarse haciendo          | clic aqui                                              |

3. Diligencie el formulario, adjuntando el soporte del pago, en formato PDF o JPG, el tamaño máximo por archivo es de **25 MB** y el del envío no debe superar las **60 MB**.

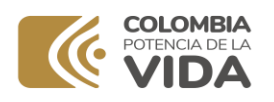

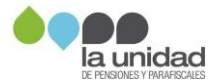

#### Importante

La Subdirección de Cobranzas para verificar la completitud del pago de una obligación, requiere realizar una serie de gestiones administrativas, entre ellas establecer que los soportes de pago que adjunta se vean reflejados en las bases oficiales de consulta administradas por la Subdirección Financiera.

La validación de pagos será informada mediante oficio o el acto administrativo que corresponda según la etapa procesal en la que este su proceso, en consecuencia, la remisión de los comprobantes de pagos no es considerado un derecho de petición en los términos del artículo 1º de la Ley 1755 de 2015 en concordancia con el artículo 23 de la Constitución Política de Colombia, por lo tanto, el tiempo de respuesta no está sujeto a dicha normativa.

Resuelva sus dudas e inquietudes a través de nuestros canales de atención dispuestos en www.ugpp.gov.co